## **Steps for Designating a Beneficiary**

Below are the instructions you will follow to log onto myFSCJ and designate a beneficiary.

1. Go to the home page <u>www.my.fscj.edu</u>. Enter your user ID and password. Select employee self-service from the drop-down menu.

2. You will then select the "My Benefits" tile.

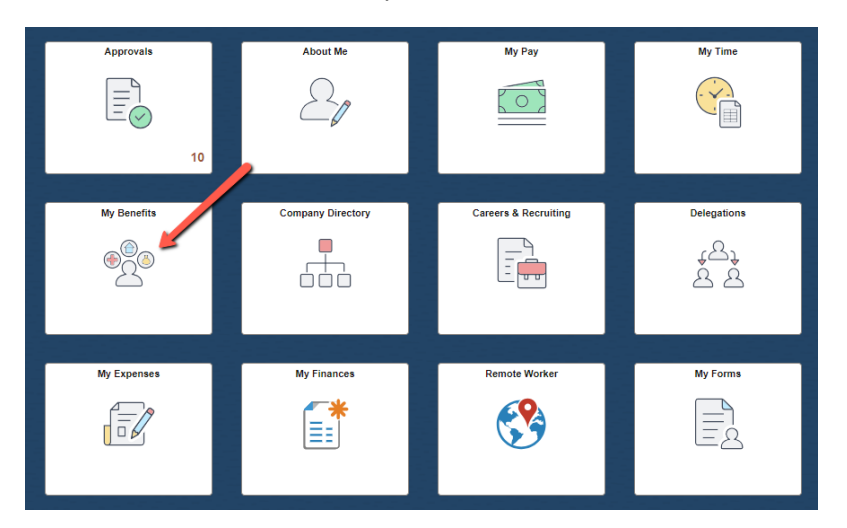

3. Click on Benefits Summary.

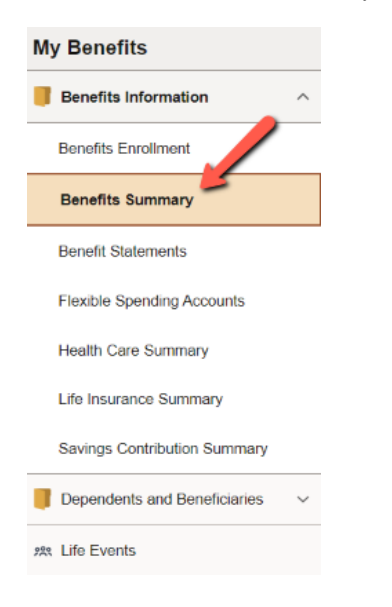

4. Scroll down and select Life or Supplemental Life to update your beneficiaries.

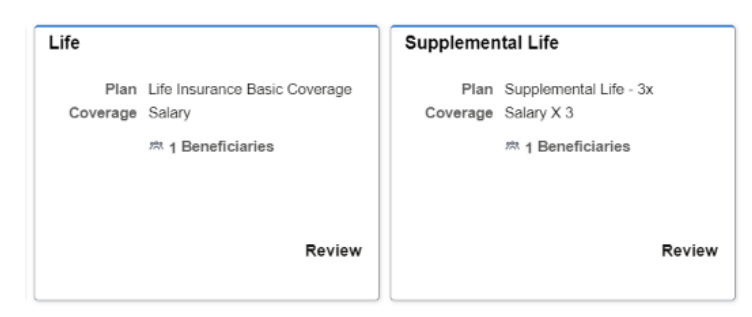

5. You will now have the option to add a beneficiary or update the beneficiary designation amount.

|                                          | My Benefits on                                                                                                    | 05/20/2024<br>This is Current Enrollment                                 |                                                          |  |  |  |
|------------------------------------------|----------------------------------------------------------------------------------------------------|--------------------------------------------------------------------------|----------------------------------------------------------|--|--|--|
| Life insurance pla                       | ys an important rol                                                                                                    | e in ensuring that your family is f                                      | inancially secure if you were to pass away               |  |  |  |
|                                          | Enrolled Plan                                                                                                    | Life Insurance Basic Coverage                                            |                                                          |  |  |  |
|                                          | Plan Provider                                                                                                    | HARTFORD LIFE & ACCIDENT INSURANCE COMP                                  |                                                          |  |  |  |
|                                          | Coverage                                                                                                    | Salary                                                                   |                                                          |  |  |  |
|                                          | Group Number                                                                                                    | 402676                                                                   |                                                          |  |  |  |
| Your Beneficiar                          | Group Number 402676 r Beneficiary Designation ficiaries designated for the Life is plan are listed here. Select the beneficiary to view or modify. To change beneficiary allocations, select the Update Beneficiary Designation button. Primary Allocation Percent |                                                                          |                                                          |  |  |  |
| Beneficiaries desi<br>your beneficiary a | gnated for the Life<br>llocations, select th                                                                                                    | is plan are listed here. Select the<br>ne Update Beneficiary Designation | e beneficiary to view or modify. To change<br>on button. |  |  |  |
|                                          | P                                                                                                    | rimary Allocation Percent                                                |                                                          |  |  |  |
|                                          | Sec                                                                                                    | ondary Allocation Percent                                                |                                                          |  |  |  |
| Beneficiary                              | Relationship                                                                                                    | Current Primary Percentage                                               | Current Secondary Percentage                             |  |  |  |
|                                          | s puse                                                                                                    | 100                                                                      | >                                                        |  |  |  |
| Total                                    |                                                                                                    | 100                                                                      | 0                                                        |  |  |  |
| Add Benefician                           | y Update Be                                                                                                    | neficiary Designation                                                    |                                                          |  |  |  |

6. After adding a new beneficiary or updating a beneficiary designation, do not forget to click Save.

| ancel Update Individual                      | Dependent/Benefic                  | iary Info | rmation          | -        |
|----------------------------------------------|------------------------------------|-----------|------------------|----------|
|                                              |                                    |           | * Indicates requ | ri field |
| elect Save after you have added your Depende | The changes will go into effert on |           |                  |          |
| ame                                          |                                    |           |                  |          |
|                                              |                                    |           |                  |          |
| Add Name                                     |                                    |           |                  |          |
|                                              |                                    |           |                  |          |
| Personal Information                         |                                    |           |                  |          |
| Date of B                                    | rth MM/DD/YYYY                     | Ē         |                  |          |
| "Gen                                         | der 🗸 🗸                            |           |                  |          |
| *Relationship to Employ                      | /ee                                | ~         |                  |          |
| Depend                                       | ent                                |           |                  |          |
| Benefici                                     | ary                                |           |                  |          |
| *Marital Status                              | Single                             | ✓ As of   | MM/DD/YYYY       | t        |
| *Student                                     | No v                               | As of     | MM/DD/YYYY       | Ē        |
| *Disabled                                    |                                    | As of     |                  |          |
| Disabled                                     |                                    | AS OF     |                  |          |
| *Smoker                                      | Non Smoker 🗸                       | As of     | MM/DD/YYYY       | Ē        |